# MyChart Proxy Access

As a patient, you can give family members or other caregivers who are also patients, proxy access to your MyChart account.

#### Here is an example of how it works:

Alfred is an elderly patient who recently moved in with his daughter, Ellie, who is helping him manage his healthcare. To make it easier for Ellie to help him schedule his appointments and review his medical information, Alfred wants to invite Ellie to have proxy access to his account.

- 1. On the MyChart website, Alfred goes to **Share My Record** > **Friends and family access**. (Optionally, find the same feature by going to Messaging > Request Family Access > Share My Records.)
- 2. On the Friends and Family Access page, he clicks **Invite Someone** under the Who Can See My Record? section. He enters Ellie's name and email address, confirms her level of access, and clicks Send Invite. Ellie's proxy invite then appears as Pending at the top of the page.
- 3. Ellie receives an email to notify her that Alfred has invited her to have access to his account. From this email, Ellie clicks a link that takes her to a page where she enters Alfred's date of birth to confirm that she knows him and then accepts Alfred's proxy invitation. If Ellie did not already have her own MyChart account, she could click the Sign up now link in the proxy invite email to create one.
- 4. After Ellie accepts the invitation:
  - Alfred receives a tickler message letting him know that Ellie now has access to his account. In Alfred's account, the Pending label is removed from Ellie's card on the Friends and Family Access page. Alfred can return to this page at any time to edit or revoke Ellie's access.
  - In Ellie's account, Alfred appears under the Whose Records Can I See? section on the Friends and Family Access page. Ellie can switch to Alfred's account to view his information in proxy context.

### **Granting Proxy Access**

- 1. Log in to your MyChart account.
- 2. From the Menu, search for or scroll to locate and select the option to Share My Record.

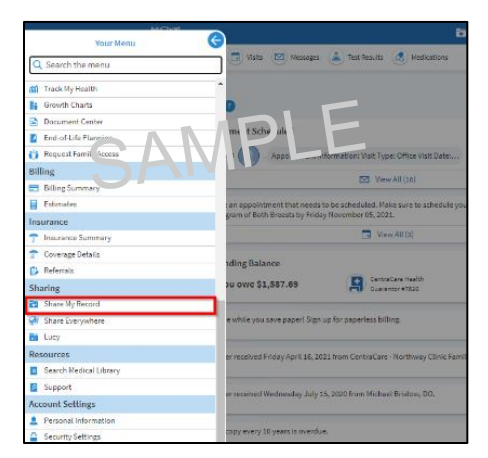

3. Select the Family and Friends access option.

| Chart<br>Epile                                    | MyChart                                                                                                    |
|---------------------------------------------------|----------------------------------------------------------------------------------------------------|
| Your Menu 🙃 Visits 🖂 Messages                     | Let Results (S) Medications                                                                                                    |
| How do you want to share your in                  | formation?                                                                                                    |
| There are many ways to let other people have acce | ess to your health information. Let us help you find what you need.                                                                          |
|                                                   | Priends and family access<br>Control who can view your information, and whose information you can view.                                      |
| Share with People                                 | Download or send your record Download information about your visits or send it to someone else.                                              |
| Connect with Hospitals and Doctors                | Give one-time access with Share Everywhere<br>Share your information with just about anyone. Ike wood wirker or school nurse.                |
| View Device Connections                           | Review which devices or apps can see your information<br>Review or remove mobile phones and other apps that have access to your information. |

4. Click the option Invite Someone button.

| Friends and Family Access |                        |
|---------------------------|------------------------|
| Who Can See My Record?    | -15                    |
| No one car                | n see your information |
| + INVITE SOMEONE          |                        |
|                           |                        |

5. Complete the Invite Someone to Have Access to Your Record screen.

| nvite Someone to Have Access to                   | Your Record                                                                      |                                                                  |
|---------------------------------------------------|----------------------------------------------------------------------------------|------------------------------------------------------------------|
|                                                   |                                                                                  | 20                                                               |
| We will email an invitation to someone you trust. | From the email, they can log in to<br>their MyChart to accept the<br>invitation. | 3 They must verify they know you by entering your date of birth. |
| Who are you inviting?                             |                                                                                  | NE                                                               |
| K <sub>Name</sub><br>Ellie                        | CAMPLE                                                                           |                                                                  |
| Where should we send this invitation?             | SAIN                                                                             |                                                                  |
| eculver@mail.com                                  | *contre email<br>eculver@mail.com                                                |                                                                  |
|                                                   |                                                                                  |                                                                  |
| What kind of access would you like this           | person to have to your chart?                                                    |                                                                  |
| Full Access                                       |                                                                                  |                                                                  |
|                                                   |                                                                                  |                                                                  |

After reading the disclaimer, check the
✓ I agree box and click SEND INVITE.

| I agree to the terms and conditions |
|-------------------------------------|
|                                     |
| SEND INVITE                         |
|                                     |

7. The proxy invitee will receive a message. NOTE: If the proxy invitee does not have a MyChart account, they will be provided a Sign-Up link in the invitation email.

# **Reviewing and Updating Proxy Access**

- 1. Log in to your MyChart account.
- 2. From the Menu, search for or scroll to locate and select the option to **Share My Record**.
- 3. Select Friends and Family Access and here you will see all pending and established proxy access accounts. *Optionally*, use the **REVOKE** button to remove proxy access permission(s).

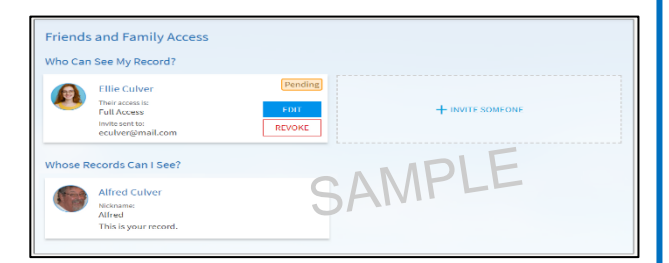

## **Requesting Proxy Access to Family Member's Account**

- 1. Log in to your MyChart account.
- 2. From the Menu, search for or scroll to locate and select the option to Request Family Access.

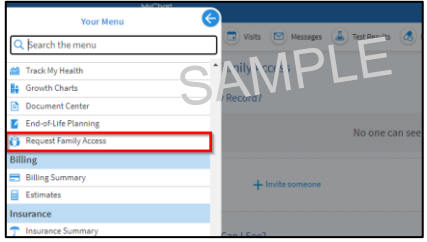

3. Next, choose the appropriate request type.

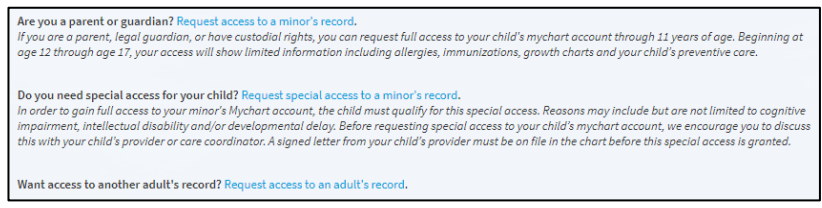

- 4. A two-page MyChart Authorization form will display. **Print this form** and **fill in** the required information. **Mail the completed form** to the address listed at the top of the form.
- 5. The CentraCare Health Information Department will review and process the proxy access request.

| Lan requesting that the individual table above Access to my headm information that is available in my<br>CentraCare head has additional difficuations. This proves in my displant difficult projes, Landonsis CentraCare<br>and Affliasts to relace the headh information contained in my MyChart proje, Landonsis CentraCare<br>and Affliasts fulficiant and the form my decide and the indicated and the state of the state of the state | ha form is an advancement to the up amen Controction Health and Allilates to release your medical information to your<br>long under advancement is carefully.<br>It for subset to completed by the patient who is authorizing another advit to access medical information is how the MyChart<br>recell.<br><b>Control Control Section 1999</b> (Control Control Con | Participation in MyChair and designating a MyChair provy is completely voluntary. Lundenstand that I am not required<br>Millade does not base any own with all net treatment payment or there mailes on whether proved this<br>authorization. However, I also understand that If 10 one goods authorization, CentraZene Glinke – Neer<br>complete the provide access on MyChair recent to my designated pays. In which are there and Millades is not<br>permitted to provide access on MyChair recent to my designated pays. In which are there are also that the provide the subscription of a subscription of the subscription of the subscription of th |
|----------------------------------------------------------------------------------------------------|----------------------------------------------------------------------------------------------------|----------------------------------------------------------------------------------------------------|
|----------------------------------------------------------------------------------------------------|----------------------------------------------------------------------------------------------------|----------------------------------------------------------------------------------------------------|

NOTE: MyChart patients between 12-17 years of age are not allowed to invite other adults to have adult proxy access. Patients that are between the age of 12-17 will only be able to view who currently has proxy teen access to their account and revoke that access when needed.